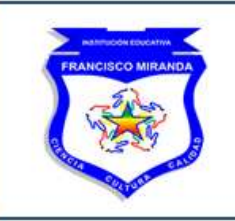

Resolución 16206 del 27 de noviembre de 2002, Resolución 033 del 21 de abril de 2003, Resolución 9017 del 16 de noviembre de 2003, Resolución 281 del 14 de noviembre de 2003, Resolución 013989 del 17 de diciembre de 2014 y Resolución 9285 del 19 de noviembre de 2007

#### **INSTRUCTIVO PARA INGRESAR AL CORREO INSTITUCIONAL**

Hemos preparado este instructivo para ayudarte a ingresar al correo institucional por primera vez, para ellos vamos a guiarte a través de unos simples pasos mediante los cuales lograras con éxito iniciar sesión y empezar tu trabajo virtual.

Usaremos el correo <u>ejemplocorreo@franciscomiranda.edu.co</u> el cual fue creado bajo los mismo parámetros que los correos institucionales de todos los estudiantes. Con esto en mente, comencemos...

- 1) Ingresa a Gmail desde el navegador de Google Chrome o el de tu preferencia
- 2) Una vez en Gmail selecciona la opción Acceder, tal como se muestra en la siguiente imagen:

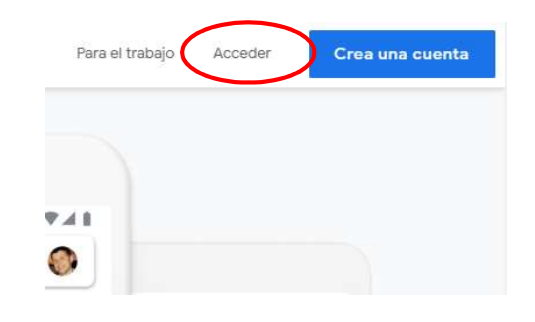

**3)** Eso te llevará a esta pantalla:

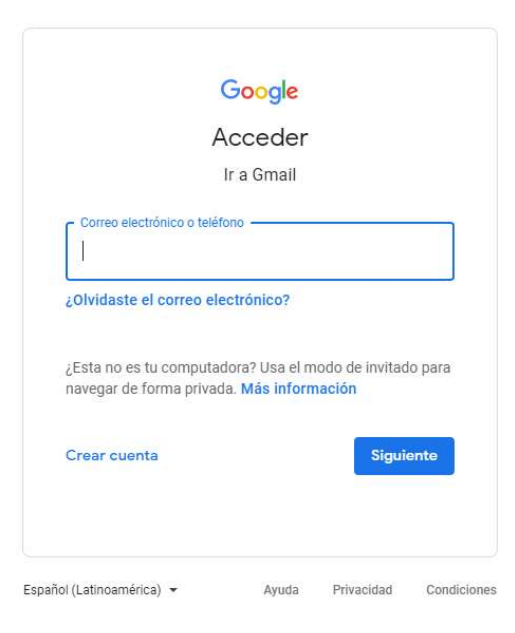

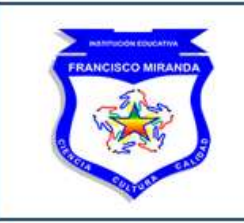

Resolución 16206 del 27 de noviembre de 2002, Resolución 033 del 21 de abril de 2003, Resolución 9017 del 16 de noviembre de 2003, Resolución 281 del 14 de noviembre de 2003, Resolución 013989 del 17 de diciembre de 2014 y Resolución 9285 del 19 de noviembre de 2007

Allí, deberás ingresar los datos del correo, los cuales están disponibles en la página web <u>https://www.franciscomiranda.edu.co/</u> en el siguiente menú:

| REINCOME EXACTAN |                 | Institución Educativa<br>FRANCISCO MIRANDA<br>– 'La excelencia nuestra meta. los valores el camino' |                  |                  | əllín                 | Lunes, 27 de Abril de 2020<br>f  Buscar |  |
|------------------|-----------------|----------------------------------------------------------------------------------------------------|------------------|------------------|-----------------------|-----------------------------------------|--|
| INICIO           | CONTÁCTENOS     | INSTITUCIONAL                                                                                       | GOBIERNO ESCOLAR | CONTRATACION     | CIRCULAR INFORMATIVA  | CRONOGRAMAS                             |  |
| estudia          | NTES Y EGRESADO | S MAESTROS                                                                                          | CALIDAD RECTORÍA | GESTIÓN ACADÉM   | ICA GESTIÓN ADMINISTR | RATIVA Y FINANCIERA                     |  |
| CORREO           | INSTITUCIONAL   | TRABAJO VIRTUAI                                                                                     | ENTORNO PROTECT  | OR ASISTENCIA VI | RTUAL ESTUDIANTES     |                                         |  |

|                                                                                   | Institución<br>FRANCISCO<br>– 'La excelencia nu | Educativa<br>DMIRANDA<br>estra meta, los valores el camino* | Lunes, 27 de Abril de 2020<br>f  Buscar                                                                                                    |  |
|-----------------------------------------------------------------------------------|-------------------------------------------------|-------------------------------------------------------------|----------------------------------------------------------------------------------------------------|--|
| INICIO CONTÁCTENOS                                                                | INSTITUCIONAL                                   | GOBIERNO ESCOLAR CONTRATACION CIRCULAR INFORMATIVA          | CRONOGRAMAS                                                                                                    |  |
| ESTUDIANTES Y EGRESA                                                              | DOS MAESTROS                                    | CALIDAD RECTORÍA GESTIÓN ACADÉMICA GESTIÓN ADMINIST         | RATIVA Y FINANCIERA                                                                                                    |  |
| CORREO INSTITUCIONAL                                                              | TRABAJO VIRTUAL                                 | ENTORNO PROTECTOR ASISTENCIA VIRTUAL ESTUDIANTES            |                                                                                                    |  |
| 2020                                                                              | Bachillerato                                    | Sexto                                                       |                                                                                                    |  |
| INFORMACI                                                                         | Primaria                                        | Septimo                                                     | O ACTUALIDAD                                                                                                    |  |
|                                                                                   | Nocturna                                        | Octavo                                                      |                                                                                                    |  |
| ¿Eres estudiante del grado once?                                                  |                                                 | Caminar en secundaria (Aceleración)                         | Invitamos a toda la comunidad educativa a<br>conocer la resolución rectoral No. 176 del 16 de<br>mare de 1939. La consecuencia de la consecuencia de<br>mare de 1939. La consecuencia de la consecuencia de la consecuencia del consecuencia de la consecuencia de la consecuencia de la consecuencia de la consecuencia de la consecuencia de la consecuencia de la consecuencia de la consecuencia de la consecuencia de la consecuencia de la consecuencia de la consecuencia del consecuencia de la consecuencia de la consec |  |
| Ingresa a:<br>https://www.youtube.com/user/F<br>y continúa con tu proceso formati | PaginaMiltonOchu<br>vo en casa                  | Noveno                                                      | el mena RECTORIA-Resoluciones:Resolución<br>Rectoral No. 176. En dicha resolución, se<br>amplian los motivos de desescolarización del                                                                                                    |  |
| Si eres docente del grado once, in<br>también y enterate!                         | gresa                                           | Decimo                                                      | 16 al 27 de marzo, .<br>Inualmente: invitamos a la comunicad                                                                                                    |  |
| Por Señal Colombia, la programac<br>inicia hoy 18 de marzo de lunes a             | ión educativa                                   | Once                                                        | educativa a revisar las futuras publicaciones de<br>La página web.                                                                                                    |  |
| 6:00 a.m. a 6:00 p.m.                                                             |                                                 |                                                             | "Eres estudiante de los orados 7. 8 v o? «La                                                                                                    |  |

Esto te abrirá una nueva ventana con un archivo pdf el cual contiene los correos electrónicos de todos los estudiantes por grado. Ahora bien, retomando con el acceso en Gmail, ingresamos los datos que encontramos en el archivo antes citado y seguimos los lineamientos dados en la página web de la Institución con respecto a la contraseña, es decir, **primer nombre y primer apellido en mayúsculas sin espacios**, esta información la suministra la misma dirección de correo electrónico.

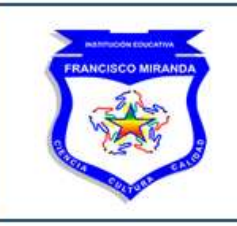

Resolución 16206 del 27 de noviembre de 2002, Resolución 033 del 21 de abril de 2003, Resolución 9017 del 16 de noviembre de 2003, Resolución 281 del 14 de noviembre de 2003, Resolución 013989 del 17 de diciembre de 2014 y Resolución 9285 del 19 de noviembre de 2007

4) Ingresando los datos:

| Google<br>Acceder<br>Ir a Gmail                                                                              | Google<br>Te damos la bienvenida<br>(2) ejemplocorreo@franciscomiranda.edu.co ~ |
|----------------------------------------------------------------------------------------------------|---------------------------------------------------------------------------------|
| Correo electrónico o teléfono<br>ejemplocorreo@franciscomiranda.edu.co<br>¿Olvidaste el correo electrónico?  | EJEMPLOCORREO                                                                   |
| ¿Esta no es tu computadora? Usa el modo de invitado para<br>navegar de forma privada. <b>Más información</b> | ¿Olvidaste la contraseña?                                                       |
| Crear cuenta Siguiente                                                                                       | Ingresamos la contraseña<br>v                                                   |
| Damos clic en siguiente                                                                                      | damos clic en siguiente                                                         |

Aceptamos las políticas y una vez hecho esto, nos pedirá cambio de contraseña:

| 10                       | Te damos            | la bienven        | ida           |
|--------------------------|---------------------|-------------------|---------------|
| (2) eje                  | emplocorreo@fi      | ranciscomiranda   | .edu.co 🗸     |
| Crea una                 | a contraseña s      | egura             |               |
| Crea una c<br>sitios web | contraseña nueva    | a y segura que no | uses en otros |
| - Crear con              | ntraseña —          |                   | B             |
| Utiliza al me            | enos ocho caractere | 95.               |               |
| Confirr                  | mación              |                   |               |
|                          |                     |                   |               |
|                          |                     |                   | Siguiente     |

Elige una contraseña de tu agrado, que puedas recordar fácilmente y que sea lo suficientemente segura, **recuerda que si no cumples con este paso no puedes acceder al correo** 

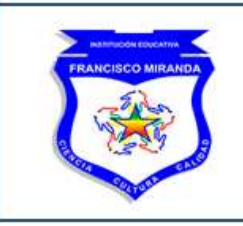

Resolución 16206 del 27 de noviembre de 2002, Resolución 033 del 21 de abril de 2003, Resolución 9017 del 16 de noviembre de 2003, Resolución 281 del 14 de noviembre de 2003, Resolución 013989 del 17 de diciembre de 2014 y Resolución 9285 del 19 de noviembre de 2007

Puedes usar combinaciones de números importantes para ti, con letras y algún símbolo especial

| ( ejemplocorre                      | o@francisco   | miranda.edu.    | co 🗸     |
|-------------------------------------|---------------|-----------------|----------|
| Crea una contrase                   | ña segura     |                 |          |
| Crea una contraseña r<br>sitios web | iueva y segur | a que no uses e | en otros |
| Crear contraseña                    |               |                 |          |
| ejemplocorreo12                     | 34#           |                 | 0        |
| Utiliza al menos ocho cara          | acteres.      |                 |          |
| - Confirmación                      |               |                 | 1        |
| ejemplocorreo12                     | 34#           |                 |          |
|                                     |               |                 |          |
|                                     |               | Sig             | uiente   |

Una vez des clic en siguiente tu correo estará listo para su uso, recuerda la contraseña que recién creaste ya que con esta ingresaras de ahora en adelante.

Esperamos que este instructivo sea de mucha ayuda y que logres adelantar con éxito tu formación virtual durante el tiempo de aislamiento.